LSA Ver.3.1.2

# 体育授業評価アプリ機能と利用方法

# ご利用の手順から各機能の利用方法まで

2018年1月13日 あったらいいな? を実現する Web & Document Solution あどあど

# 体育授業評価アプリ 取り扱い基本情報

以下、体育授業評価アプリ(Lesson Study Analyst for PE)の基本情報です。

- 名称: Lesson Study Analyst for PE
- 型 式:Ver. 3.1.2
- 販売元:有限会社ミニマル
  - 〒175-0083 東京都板橋区徳丸三丁目22番18-610号 Phone, FAX: 03-6786-0086 HP:http://minimal.co.jp/
- 販売管理者:Web & Document Solution あどあど 代表 石原保彦 〒305-0045 茨城県つくば市梅園2-31-27 電話:029-855-3303 FAX:029-855-3304 HP:http://adad.co.jp

ライセンス:長谷川悦示(筑波大学)・あどあど代表石原保彦・有限会社ミニマル代表大場英行 共同

販売価格:30000円(税別) Ver. 3.1.2に限る

体育授業評価アプリ(Lesson Study Analyst for PE)とは体育授業におけ る教師の時間の使い方、相互作用(声かけ頻度とその内容)を授業を 見ながらタッチ画面のボタンタッチでリアルタイムに記録し、同時に集 計するシステムアプリケーションです。

授業後すぐに教師に対してその結果をレポート(集計結果表とグラフ) をPDFで自動生成し、メールやAirDropなど共有システムを介して手渡 すことができ、受け取った教師はそのレポートをもとに次の授業での時 間配分や声がけ、発問などを考慮し、次の授業に臨むことができます。

そのため、授業分析を重ねることで非常に質の高い体育授業を展開 することが可能となります。結果として児童、生徒に効果的で効率的な 体育授業を提供できるようにするための教師の資質向上ツールとして 開発したものです。

結果レポート

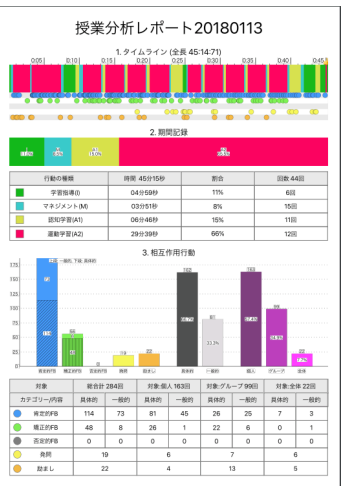

集計結果

| 行動の種類 |           | 時間 45分15秒 | 割合  | 回数 44回 |  |
|-------|-----------|-----------|-----|--------|--|
|       | 学習指導(I)   | 04分59秒    | 11% | 6回     |  |
|       | マネジメント(M) | 03分51秒    | 8%  | 15回    |  |
|       | 認知学習(A1)  | 06分46秒    | 15% | 11回    |  |
|       | 運動学習(A2)  | 29分39秒    | 66% | 12回    |  |

| 対象 |        | 総合計 284回 |     | 対象:個人 163回 |     | 対象:グループ 9 |     | 対象:全体 22回 |     |
|----|--------|----------|-----|------------|-----|-----------|-----|-----------|-----|
| カテ | ゴリー/内容 | 具体的      | 一般的 | 具体的        | 一般的 | 具体的       | 一般的 | 具体的       | 一般的 |
|    | 肯定的FB  | 114      | 73  | 81         | 45  | 26        | 25  | 7         | 3   |
| •  | 矯正的FB  | 48       | 8   | 26         | 1   | 22        | 6   | 0         | 1   |
|    | 否定的FB  | 0        | 0   | 0          | 0   | 0         | 0   | 0         | 0   |
| 0  | 発問     | 19       |     | 6          |     | 7         |     | 6         |     |
| •  | 励まし    | 22       |     | 4          |     | 13        |     | 5         |     |

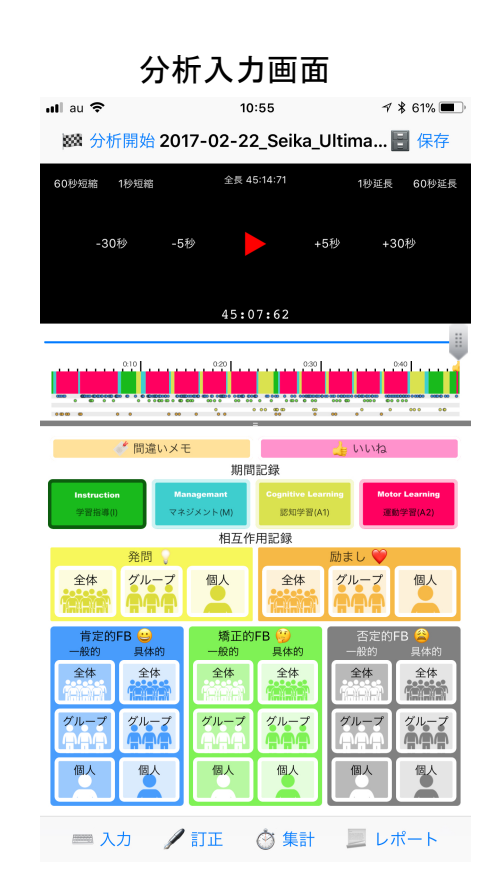

タイムライン(時間の使い方)

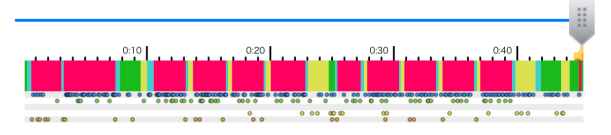

# 体育授業評価アプリのインストール

体育授業評価アプリ(Lesson Study Analyst for PE)をご利用いただくには次の手続きが必要です。

1.ライセンス購入:ライセンス購入お申し込み頂き、同時にインストールするiPad・iPhoneのUDIDをご登録いただきます。

2.特定サイト(URL)からのダウンロード ご購入手続きが完了しましたらダウンロードURLをお知らせします。 登録いただいたiPad・iPhoneでそのURLを開いてダウンロードしていただければ手続きは完了です。

(注意)UDID登録のないiPad・iPhoneからダウンロードしてもアプリは稼働しません。 UDIDの取得はiPadやiPhoneをMACにUSBで接続し、iTunesを起動してiPadやiPhoneアイコンを選択し表示されたシリアル番号 をクリックするとUDIDが表示されますので、メニューの編集からUDIDをコピーを選択してコピーしてください。 その情報をお申込み時にテキストでご連絡いただきます。

1.UDIDの取得方法

|                          | iPhone 6s Plus      |                                               |             |                  |
|--------------------------|---------------------|-----------------------------------------------|-------------|------------------|
| < > 『ミュージック 🗘 🔲          |                     |                                               | イル 編集 表示 制御 | アカウント ウイン        |
| ジョンアンション                 | 最大容量・59.60 GB       |                                               | 取り消す<br>    | #Z               |
| 一般近地加した項目と「「「「」ノノートにという  | 電話番号: 080 6511 4039 |                                               | でり 直 g      | υ <sub>θ</sub> ζ |
| ダ アーティスト                 | 電話番号:00000114009    |                                               | カット         | жх 🖾 т 🛅         |
|                          | ここたクリック             | UDID: 92044EB011DDCD706744C47CF48339B81AF3FB7 | 🝵 UDIDをコピー  | #C SmartA        |
| 目しジャンル                   | してをソリック             | 1                                             | ライド ペースト    | 第V フォント          |
|                          |                     |                                               |             |                  |
| 2154インストール               | 280                 |                                               |             |                  |
|                          | → *11=              | ovhozulivo Drophov                            |             |                  |
| ••• au 🗢 10:51 → ¥ 69% 🔳 |                     | Cybozucive Diopbox                            |             |                  |
| ٢                        |                     | Lesson                                        |             |                  |
|                          |                     | (Study)                                       |             |                  |
|                          |                     |                                               |             |                  |
| 授業分析 Ver.3               |                     |                                               |             |                  |
|                          | es Keynor           | Le NUMBERS 投来力们                               |             |                  |
| インストール                   |                     |                                               |             |                  |
|                          | 12                  |                                               |             |                  |
|                          |                     |                                               |             |                  |

# 体育授業評価アプリの起動

体育授業評価アプリ(Lesson Study Analyst for PE)がインストールされるとアイコンが画面に表示されます。 そのアイコンをタッチしてLSAを起動してください。

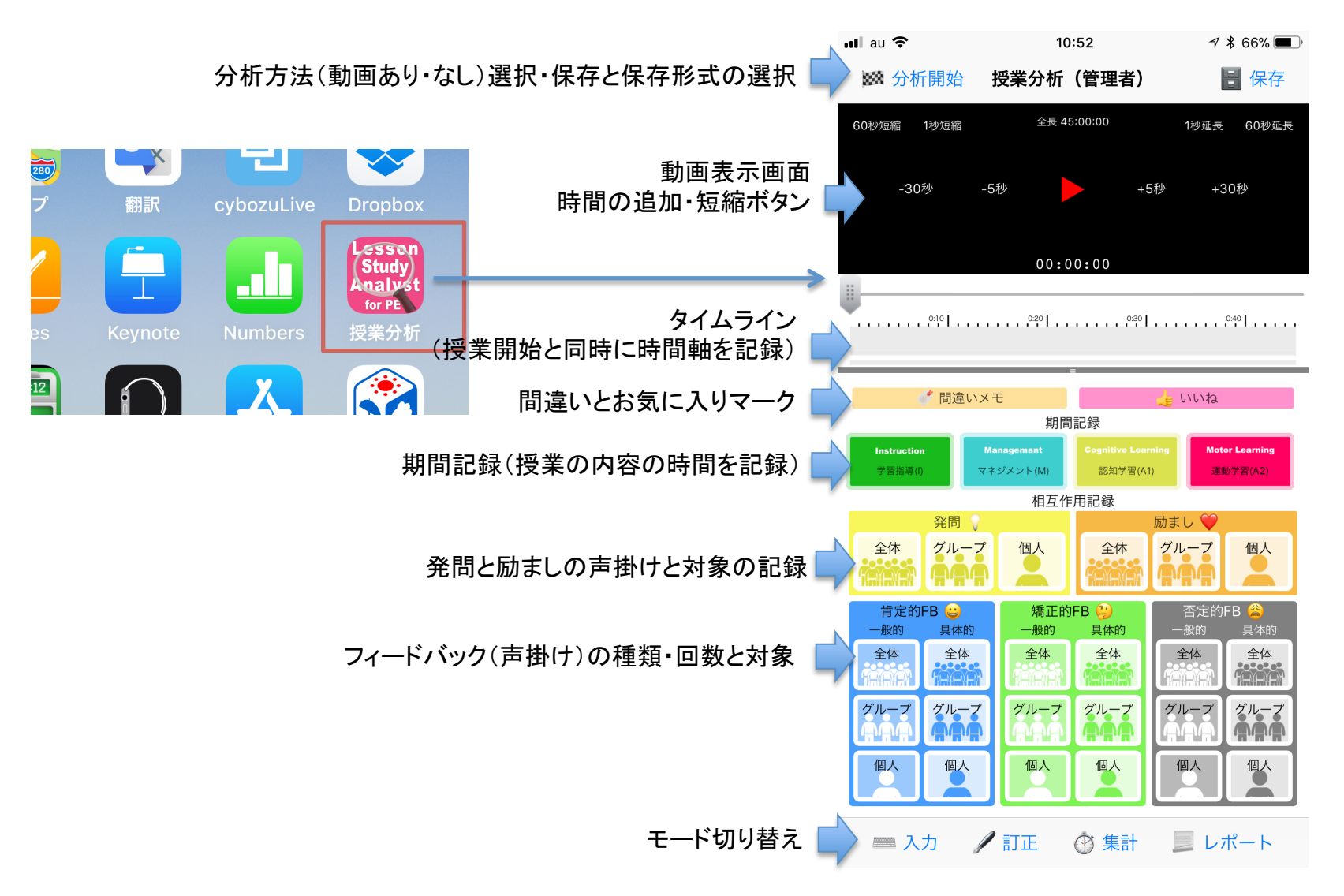

# 体育授業評価の利用方法1:授業を見ながらリアルタイムで記録・分析

# 授業を見ながらリアルタイムで教師行動を記録分析

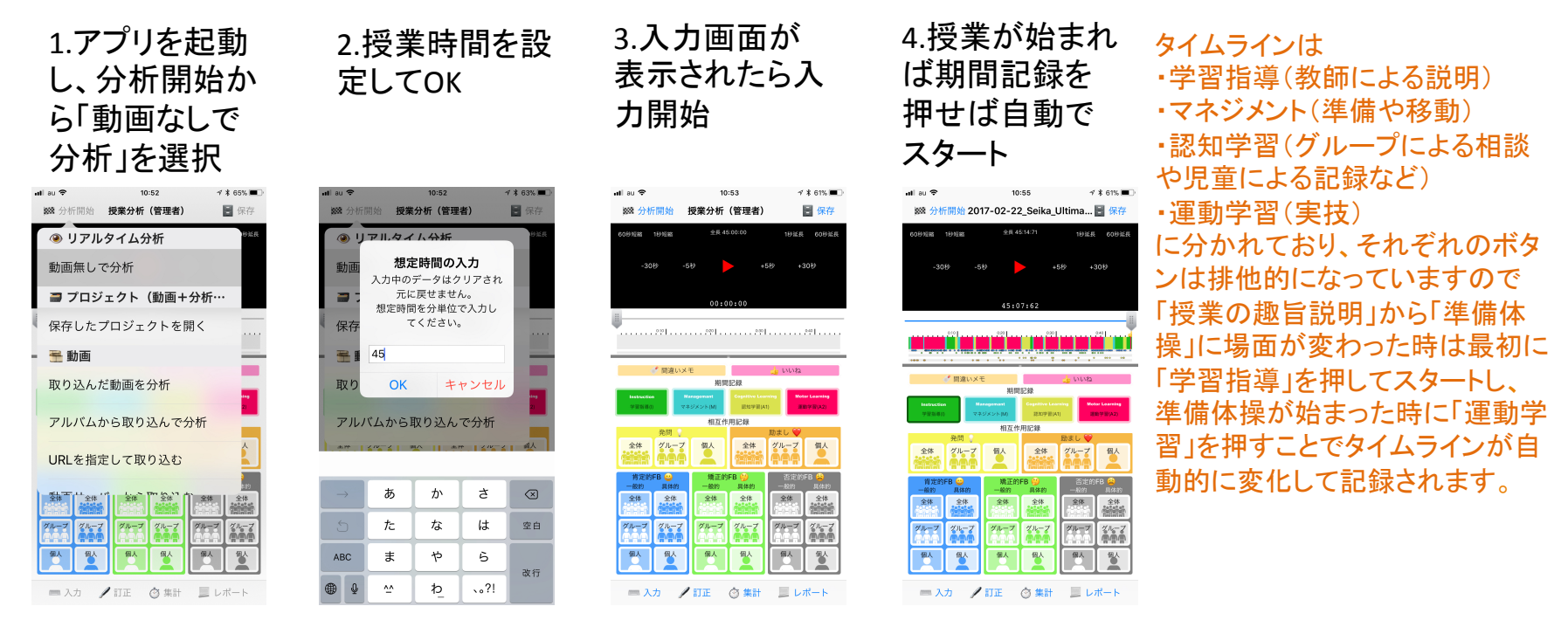

### 5.教師の相互 作用(声がけ) を都度記録

| 期間記録                  |             |                      |                                |          |                            |  |
|-----------------------|-------------|----------------------|--------------------------------|----------|----------------------------|--|
| Instruction<br>学習指導(I | n M<br>) マオ | anagemant<br>ジメント(M) | Cognitive Learning<br>認知学習(A1) |          | Motor Learning<br>運動学習(A2) |  |
|                       |             | 相互作                  | 用記録                            |          |                            |  |
|                       | 発問 💡        |                      |                                | 励まし      | , 💜 🔔                      |  |
| 全体                    | グループ        | 個人                   | 全体                             | グル       |                            |  |
| 肯定的<br>一般的            | FB 😀<br>具体的 | 矯正的<br>一般的           | FB 🔮<br>具体的                    | 2<br>—A  | 昏定的FB 😩                    |  |
| 全体                    | 全体          | 全体                   | 全体                             | <u>全</u> | 体<br>全体                    |  |
| グループ<br>ロロロ           | グループ        | グループ<br>ロロロ          | グルーノ                           |          | 7 11-7                     |  |
| 個人                    | 個人          | 個人                   | 個人                             | 個        |                            |  |

いいね

🕈 間違いメモ

### 記録例

- ・教師があるグループに「がんばれ!」と声がけ 「励ましのグループボタンをタップ
- ・教師が特定の児童に「今のは・・・・したほうがよかったんじゃない」 と声がけした時

矯正FB(Feed Back)の具体的 個人ボタンをタップ

・教師がみんなに「今のはよかったね!」と声がけした時 ■ 肯定FB 一般的 全体 をタップ

### 体育授業評価の利用方法2:授業動画を読み込んで授業後に記録・分析

### 授業の動画を撮影しておき、後から動画をアプリに取り込んで教師行動を記録分析

1.iPadやiPhoneで 授業動画を撮影

### 2.動画アルバムから選択して アプリに読み込む

### 3.動画が自動圧縮され読み込ま れたら再生しならが入力開始

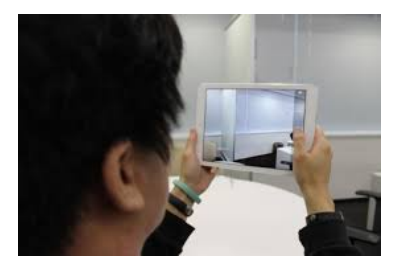

できれば三脚など利用して 別のiPadなどで撮影した後に 分析しているiPadにAirDrop などで撮影動画を取り込むこ とを推奨

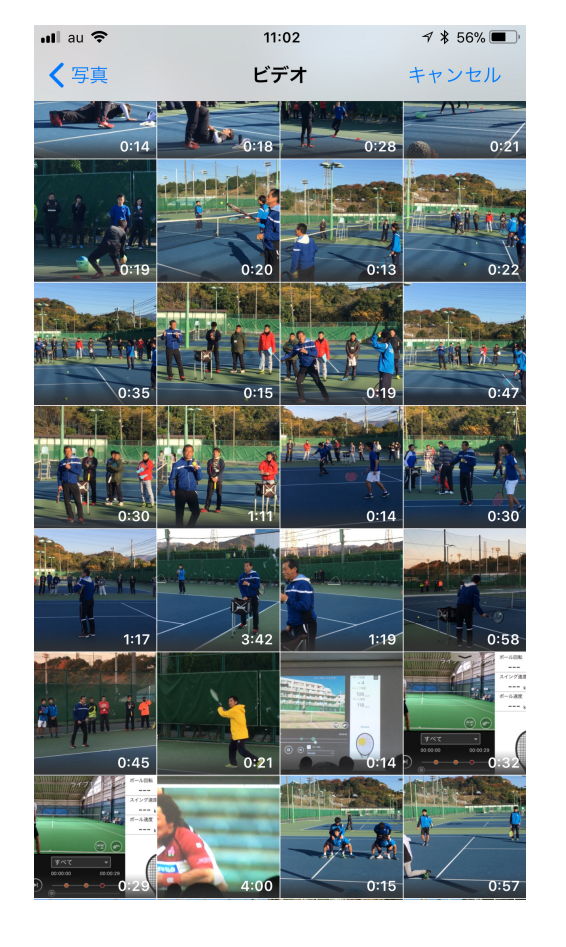

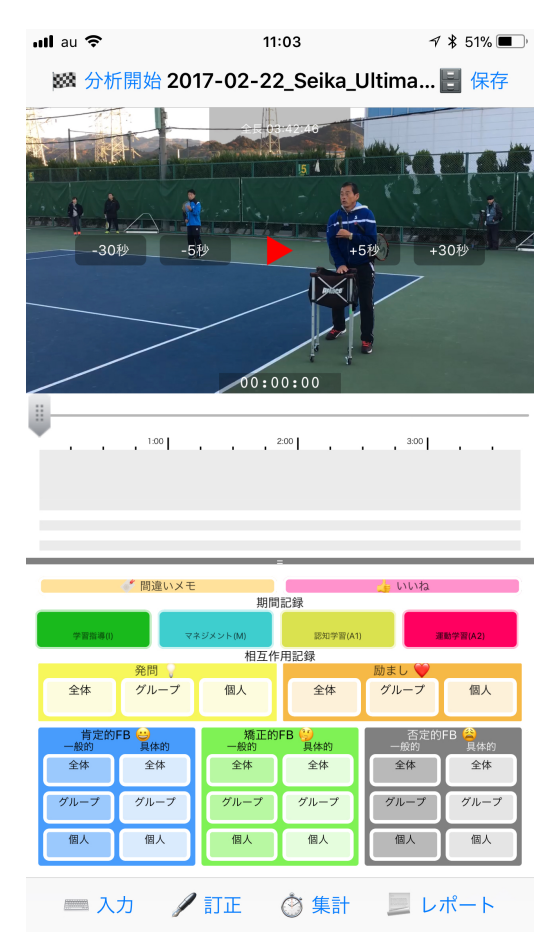

この後の入力は動画なしと同じ

# 分析後のデータ集計の確認・分析データの保存

10:53

38,000,02,89

相互作用記録

個人 個人

個人

全体 グループ 圆人 全体

全体 全体 全体 全体

認知学習の

授業分析(管理者)

分析が終わった時点(途中でも)時間配分や教師相互作用(声掛け)の回数、割合 はリアルタイムで集計されています。

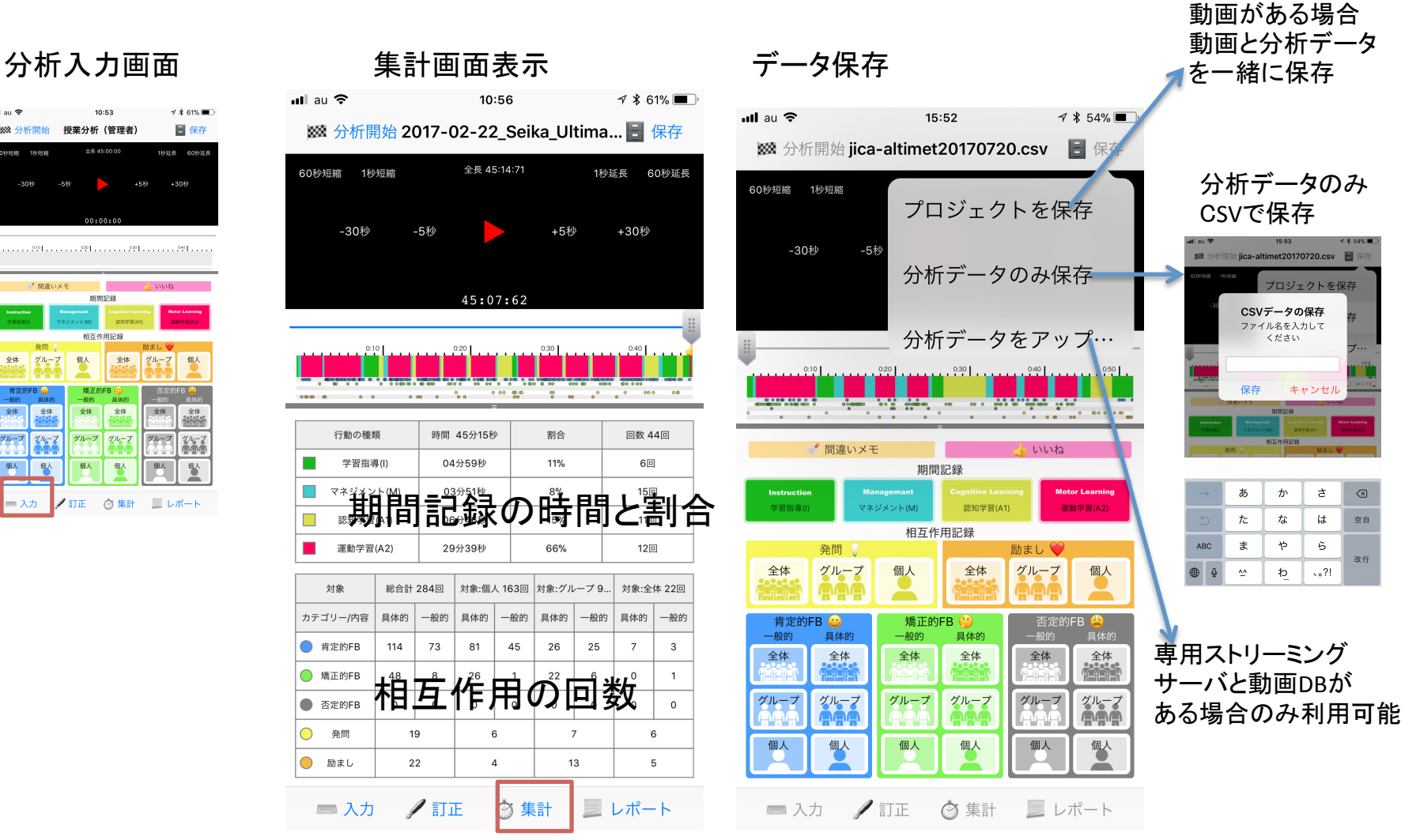

保存した分析データは何度でも読み込み訂正も可能・他のライセンス登録済みのiPadへの受け渡しも可能

# 分析後のデータ修正

### 保存したデータを読み込み、動画を読み込んで再度見直しながら細かな期間記録 (時間の使い方)や教師相互作用(声掛けの種類と対象)の変更・追加が可能です。

訂正画面

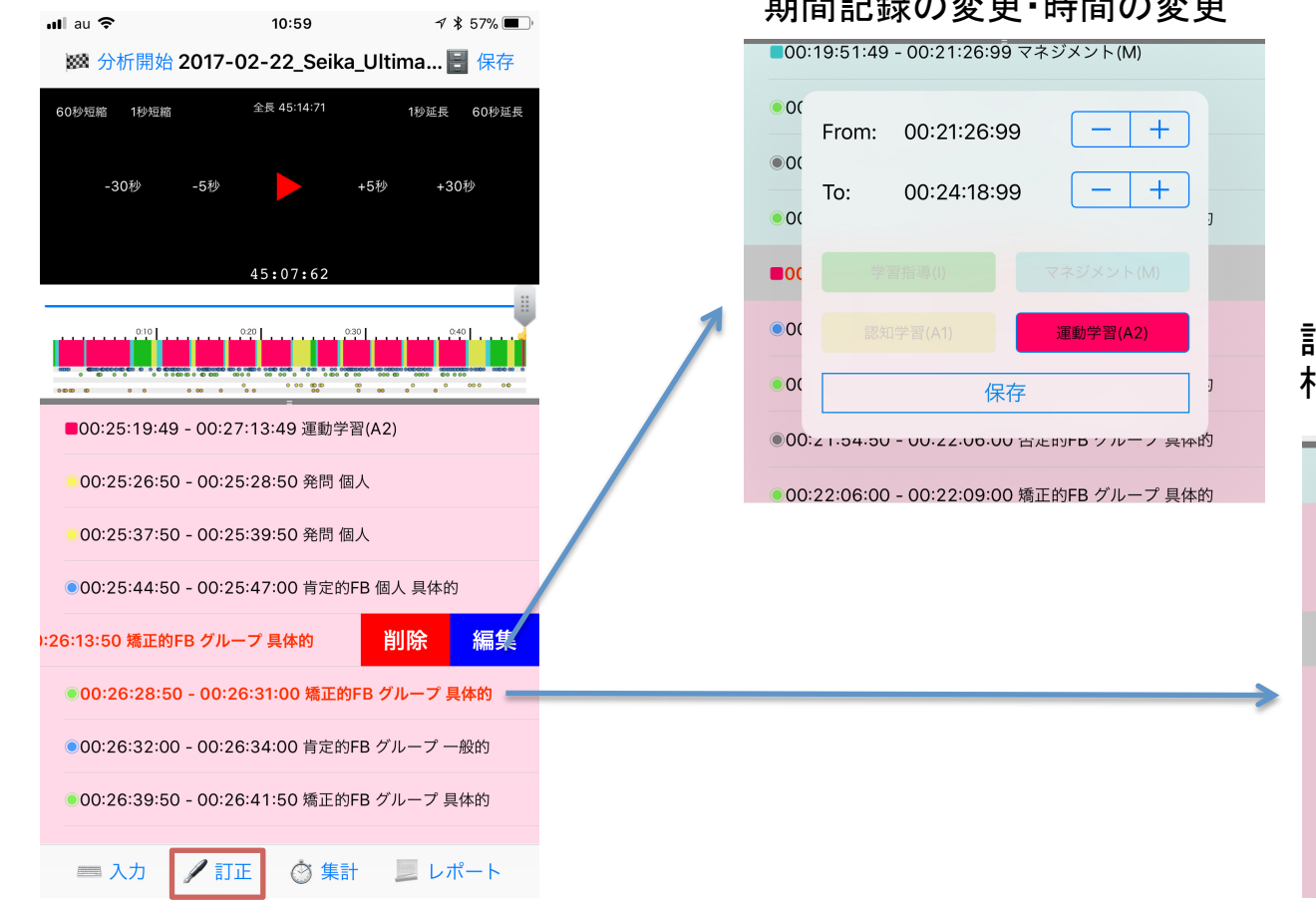

訂正入力 期間記録の変更・時間の変更

### 訂正入力 相互作用の変更・時間の変更

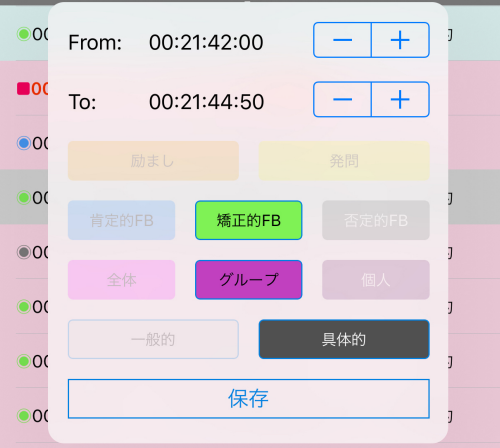

訂正したデータは「保存」で上書きされます。

# 分析データからのレポート作成と実践者への共有

# 分析した授業評価データはその場でレポート化(A4 PDF)に自動生成でき メールやAir Dropで実践者に受け渡し(共有)できます。

### 作成された、送られたレポートPDFの例

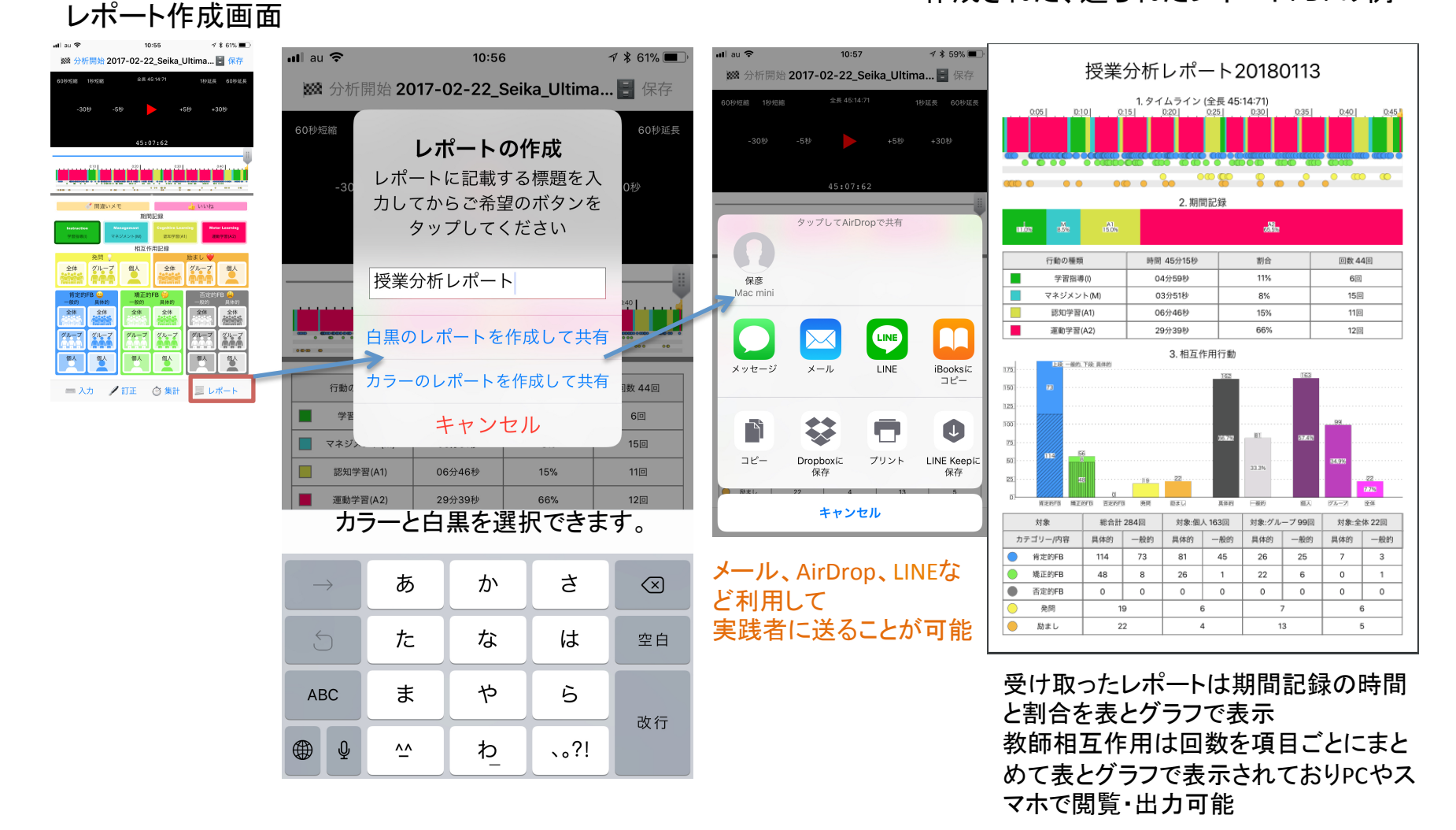

# 北茨城市との共同研究において大きな成果が認められました。

### 毎授業後に教師に 送られるレポート

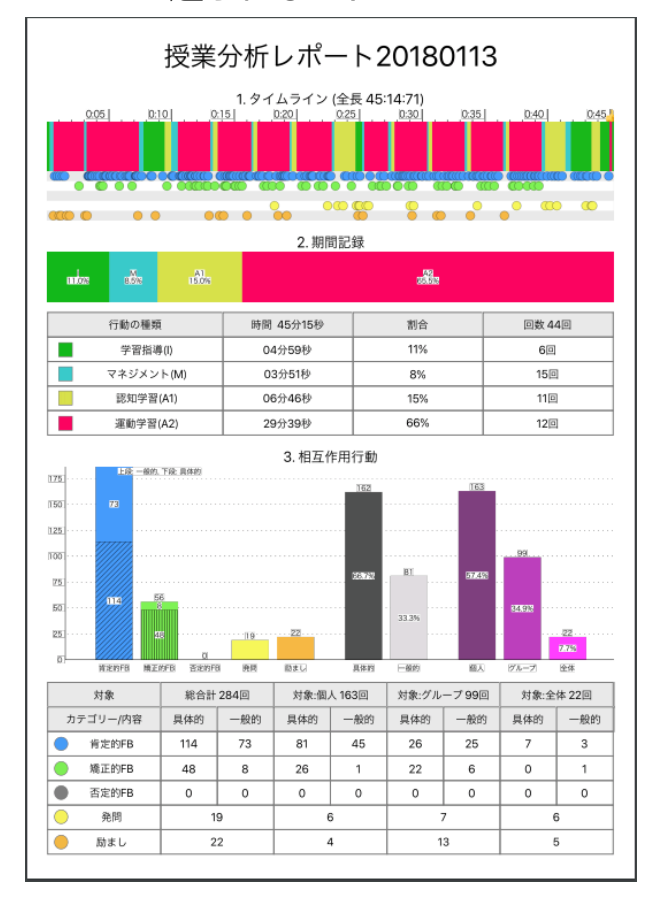

2016年から2年間にわたり茨城県北茨城市教育委員会との共同研究において 体育授業における教師行動(時間と声がけなど相互作用)を記録、分析 2017年にはそれまで動画を撮影し、コンピュータによる教師行動の分析を行って きたものを試作段階の本アプリを使って実証実験

その結果、授業直後に実践者に対して授業時間の使い方、声がけなど教師・生徒の相互作用の回数や種類を即座にフィードバックできることが実証できました。 授業を継続評価することが容易になり、その結果以下の通り教師の授業時間の 使い方が飛躍的向上し、合わせて調査した児童の授業に対する意識、運動動力 もに向上させることができることを確認できました。

### 授業評価アプリ(LSA)の分析結果即時フォードバックの成果です。

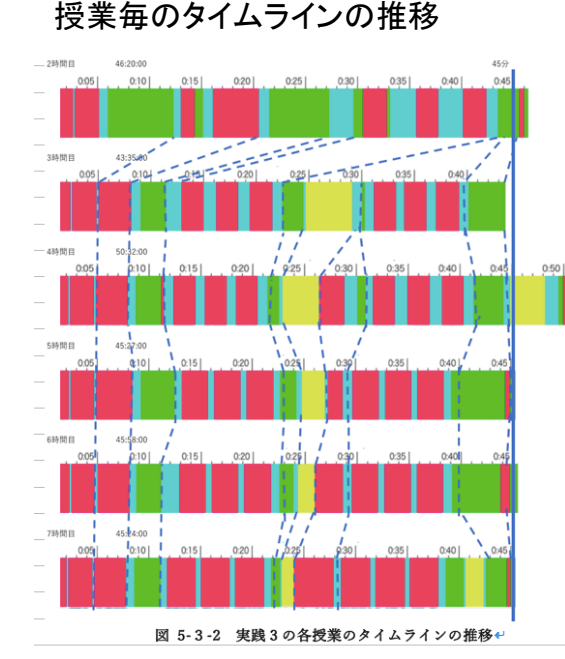

### 授業時間の使い方の集計推移

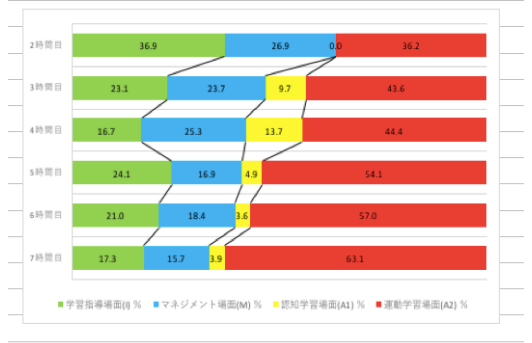

### 図 5-3-1 実践3の各授業における指導場面の割合の推移

|   | 表 5-       | 3-2 実践 3 🤈 | の各指導場面の                   | 割合の推移 |      |           |  |
|---|------------|------------|---------------------------|-------|------|-----------|--|
| _ | クーゲットギール振業 | 学習指導場面(1)  | 指導場面(I)ネジメント場面(認知学習場面(A1) |       |      | 重動学習場面(A2 |  |
| - | メーリットホール技楽 | %          | %                         | %     | %    | _         |  |
|   | 2時間目       | 36.9       | 26.9                      | 0.0   | 36.2 | _         |  |
|   | 3時間目       | 23.1       | 23.7                      | 9.7   | 43.6 |           |  |
|   | 4時間目       | 16.7       | 25.3                      | 13.7  | 44.4 |           |  |
|   | 5時間目       | 24.1       | 16.9                      | 4.9   | 54.1 |           |  |
|   | 6時間目       | 21.0       | 18.4                      | 3.6   | 57.0 |           |  |
|   | 7時間目       | 17.3       | 15.7                      | 3.9   | 63.1 |           |  |